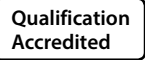

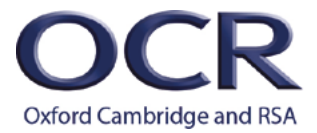

# A LEVEL

Teacher Guide

# ENGLISH LITERATURE

H472 For first teaching in 2015

# H472/03 How to use the Literature post-1900 text(s) and task(s) tool

Version 1

www.ocr.org.uk/english

# Contents

| NEA requirements                                        | p.2  |
|---------------------------------------------------------|------|
| Using the Literature post-1900 text(s) and task(s) tool | p.2  |
| Select your texts and tasks:                            |      |
| 1. Choose your text combination(s)                      | p.3  |
| 2. Choose your task titles                              | p.6  |
| 3. Submit text(s) and task(s)                           | p.9  |
| 4. Propose new text(s) and/or new task(s)               | p.11 |

# **NEA requirements**

Task requirements:

All students must complete two tasks:

- Task 1: Close reading **or** Recreative writing (15 marks)
- Task 2: Comparative essay (25 marks)

Text requirements:

- Students must study one text for Task 1 (Close reading or Recreative writing) and two texts for Task 2 (Comparative essay)
- The three texts must include one drama, one poetry and one prose text
- All three texts must have been first published or performed in 1900 or later
- At least one of the three texts must have been first published or performed in 2000 or later.

# Using the Literature post-1900 text(s) and task(s) tool

The text(s) and task(s) tool can be used to:

- choose a combination of texts and check that the combination is valid
- choose pre-approved tasks for the chosen valid combination of texts
- submit pre-approved texts and tasks for your cohort.

The text(s) and task(s) tool can be used to help plan the non-exam assessment. If you want to check whether particular texts and/or tasks are approved for use in the NEA, follow steps 1 and 2 below without submitting the form (step 3).

If a text or task has been approved for use, it will appear on the drop-down list in the text(s) and task(s) tool.

If there is a text and/or task you would like to use that is not currently available on the tool, you can propose new text(s) and/or task(s) by following step 4 below.

**NOTE:** If your NEA text and task choices include a mixture of those that are pre-approved and already on the text(s) and task(s) tool and those which are new, please follow step 4 to submit proposals for the new texts and/or tasks before continuing with your submission.

When new texts and/or task are approved, these will be added to the text(s) and task(s) tool so that they can be used for future submissions.

All texts and tasks must have been approved for use by the **31<sup>st</sup> January in the year of assessment**.

# Select your texts and tasks

**NOTE**: If students are using different text combinations for the NEA, please complete steps 1 and 2 below for each individual combination.

# 1. Choose your text combination(s)

Use the drop-down list to choose the text that will be used Task 1: Close reading and/or Recreative writing.

In the 'Type' box, select Drama, Poetry or Prose

| Туре:  |   |   |
|--------|---|---|
| Poetry | • |   |
| Туре   |   |   |
| Drama  |   | 1 |
| Poetry |   |   |
| Prose  |   |   |

In the 'Text' box, select the text title. Start typing the title to search.

| Poetry |  |  |
|--------|--|--|
| Text:  |  |  |
| Ari    |  |  |

The text details will appear.

Text:

| Ariel - Sylvia Plath      |                      |
|---------------------------|----------------------|
| Text - Author             | Ariel - Sylvia Plath |
| Genre                     | Poetry               |
| Date of first publication | 1965                 |

# Repeat the same process for the two texts that will be used for Task 2: Comparative essay

| Text 1         |           |                                             |            | Text 2          |                                               |
|----------------|-----------|---------------------------------------------|------------|-----------------|-----------------------------------------------|
| ype:           |           |                                             | 1          | Гуре:           |                                               |
| Туре           |           | •                                           | [          | Prose           | )                                             |
| Туре           |           |                                             |            | Туре            |                                               |
| Drama          |           |                                             |            | Dram            | a                                             |
| Poetry         |           |                                             |            | Poetr           | у                                             |
| Prose          |           |                                             |            | Prose           | 9                                             |
| Text 1         |           |                                             |            | Text :<br>Type: | 2                                             |
| Type:          |           | •                                           |            | Pros            | se 🔹                                          |
|                |           |                                             |            | Text:           |                                               |
| lext:          |           |                                             |            | Pur             |                                               |
| The G          |           |                                             |            | The             | Color Purple - Alice Walker                   |
| The Glass Mena | gerie - 1 | Fennessee Williams                          |            | Purp            | ole Hibiscus - Chimamanda Ngozi Adichie       |
|                |           |                                             |            | The             | Siege of Krishnapur - J.G. Farrell            |
|                |           |                                             |            | Pure            | e - Andrew Miller                             |
|                |           | ,                                           |            |                 |                                               |
| lext 1         |           |                                             | lext 2     |                 |                                               |
| Туре:          |           |                                             | Type:      |                 |                                               |
| Drama          |           | v                                           | Prose      |                 | ¥                                             |
| Text:          |           |                                             | Text:      |                 |                                               |
| The Glass      | s Mena    | gerie - Tennessee Williams                  | Purple Hib | iscus -         | - Chimamanda Ngozi Adichie                    |
| Text - A       | uthor     | The Glass Menagerie -<br>Tennessee Williams | Text - Au  | ıthor           | Purple Hibiscus - Chimamanda<br>Ngozi Adichie |
| Gen            | re        | Drama                                       | Genr       | e               | Prose                                         |
| D.(            | f first   | 1944                                        | Date of    | firet           | 2002                                          |

To check that your chosen text combination is valid, click on Check

### If your combination is valid:

#### Valid combination

We can confirm your text combination is valid.

If your combination is invalid:

## Invalid combination

The texts you have chosen do not make a valid combination because:

none of your texts were published after 2000

Texts must meet the following rules:

1. All three texts must be different genres

2. At least one text must be post-2000

If you receive an 'invalid combination' message you will need to ensure your text choices fully meet the requirements before continuing to step 2.

NOTE: You can clear the Text fields by clicking Reset

# 2. Choose your task titles

Use the drop-down list to select a task title for the each task type: Close reading and/or Recreative writing and Comparative essay.

If all students are doing a Close reading task for Task 1, you can leave the Recreative box blank.

If all students are doing a Recreative task for Task 1, you can leave the Close reading box blank.

**NOTE**: The drop-downs will pre-populate with pre-approved tasks to match the text(s) that were selected for each task in step 1.

| Task (Close reading):                                                                                                    |
|----------------------------------------------------------------------------------------------------|
| Task 1 - Close Reading                                                                                                    |
| Comment closely on the way Plath uses stylistic techniques to explore ambiguous feelings towards motherhood in 'Morning song', taking into considerat                                                                                                    |
| Comment closely on the ways in which Plath develops the female persona in 'Ariel' and say how far this is characteristic of other poetry in the collection.                                                                                                    |
| Comment closely on the ways in which Plath portrays a unity between man and nature in the poem 'Ariel', saying how far it reflects the style and content                                                                                                    |
| Comment closely on the ways in which Plath portrays parenthood in 'Morning Song,' considering how far this is reflected in the collection as a whole.                                                                                                    |
| Comment closely on the writing and effects of 'Daddy' from Ariel, exploring how far it is typical of Sylvia Plath's style of self-confessional narrative.                                                                                                    |
| Comment closely on the writing and effects of one of the poems in the collection, saying how far it is characteristic of the work as a whole.                                                                                                    |
| Comment on how Plath explores themes of suicide and death in the poem Ariel, saying how far it reflects the themes explored in the other poems in the                                                                                                    |
| Comment on Plath's presentation of motherhood in 'Morning Song' and discuss how far this reflects the style and concerns of other poems in Ariel.                                                                                                    |
|                                                                                                    |
| Task 2 - Comparative Essay                                                                                                    |
| Your the area of the second second se |
| "I was stained by failure." Compare and contrast the ways in which Adichie and Williams portrav young women struggling with the pressures of other people's expectations is                                                                                                    |
| "In memory, everything seems to happen to music." Compare and contrast the ways in which Adichie and Williams present the theme of memory in 'Purple Hibiscus' and 'Th                                                                                                    |
| "She lives in a world of her own - a world of - little glass ornaments" Compare and contrast the ways in which Adichie and Williams use symbolism to explore the theme of                                                                                                    |
| Compare and contrast how Tennessee Williams and Adichie present women in 'The Glass Menagerie' and 'Purple Hibiscus' to demonstrate the different ways women have                                                                                                    |
| Compare and contrast some of the ways in which Williams and Adichie present the nature of patriarchal societies and its impact on women in The Glass Menagerie and Pur                                                                                                    |
| Compare and contrast the role of the father in The Glass Menagerie and Purple Hibiscus and consider how the relationship between the central character and his/her father                                                                                                    |
| Compare and contrast the ways in which Adichie and Williams present female characters attempting to resist control in 'Purple Hibiscus' and 'The Glass Menagerie'.                                                                                                    |
| Compare and contrast the ways in which Adichie and Williams present the relationship between children and their parents in 'Purple Hibiscus' and 'The Glass Menagerie'.                                                                                                    |
| Compare how far and in what ways Williams and Adichie portray women as resilient in The Glass Menagerie and Purple Hibiscus.                                                                                                    |
| Compare the exploration of the role of entrapment in Williams' 'The Glass Menagerie' and Adichie's 'Purple Hibiscus'.                                                                                                    |
| Compare the presentation of both abusive and supportive relationships in Williams' 'The Glass Menagerie' and Adichie's 'Purple Hibiscus'.                                                                                                    |
| Compare the ways in which Chimamanda Ngozi Adichie and Tennessee Williams explore dysfunctional family relationships in Purple Hibiscus and The Glass Menagerie.                                                                                                    |
| Compare the ways in which parent and child relationships are presented in Tennessee Williams' The Glass Menagerie and Chimamanda Ngozi Adichie's Purple Hibiscus.                                                                                                    |
| Compare the ways in which Williams and Adichie present controlling characters within The Glass Menagerie and Purple Hibiscus.                                                                                                    |
| Parents are the problem'. By comparing ways in which Williams and Adichie present the relationship between children and their parents in The Glass Menagerie and Purple                                                                                                    |
| The society we live in is ultimately patriarchal.' Compare how far the presentation of the family in Williams' The Glass Menagerie' and Adichie's 'Purple Hibiscus' supports the                                                                                                    |
| 'Parents who have difficulty accepting reality ultimately set their children up for failure.' By comparing ways in which Adichie and Williams present the relationship between c                                                                                                    |
| 'Power and the lack of power because of gender inequality, are inevitably linked in much Literature of the 20th and 21st Century. Compare and contrast the presentation of g                                                                                                    |

NOTE: Select one title for each task at a time.

When you have chosen your tasks, click Add texts and tasks

Your texts and associated tasks will appear on the right-hand side of the tool under the heading '3. Submit texts and tasks'.

NOTE: Close reading and Recreative writing tasks will appear together under 'Task 1'.

# 3. Submit texts and tasks

Once you have added all the texts and tasks you wish to submit to the lists below, you can submit them.

#### Task 1

#### Texts

· Ariel - Sylvia Plath

#### Tasks

 Comment closely on the ways in which Plath portrays parenthood in 'Morning Song,' considering how far this is reflected in the collection as a whole.

#### Task 2

#### Texts

- The Glass Menagerie Tennessee Williams
- Purple Hibiscus Chimamanda Ngozi Adichie

#### Tasks

 The society we live in is ultimately patriarchal.' Compare how far the presentation of the family in Williams' 'The Glass Menagerie' and Adichie's 'Purple Hibiscus' supports this statement.

#### Submit Clear

### Repeat step 2 until all task titles for all students have been added.

#### Task 1

#### Texts

· Ariel - Sylvia Plath

#### Tasks

 Comment closely on the ways in which Plath portrays parenthood in 'Morning Song,' considering how far this is reflected in the collection as a whole.

#### Task 2

#### Texts

- The Glass Menagerie Tennessee Williams
- Purple Hibiscus Chimamanda Ngozi Adichie

#### Tasks

 The society we live in is ultimately patriarchal.' Compare how far the presentation of the family in Williams' 'The Glass Menagerie' and Adichie's 'Purple Hibiscus' supports this statement.

#### Submit Clea

#### Task 1

#### Texts

- Ariel Sylvia Plath
- · The World's Wife Carol Ann Duffy
- A Streetcar Named Desire Tennessee Williams

#### Tasks

- Comment closely on the ways in which Plath portrays parenthood in 'Morning Song,' considering how far this is reflected in the collection as a whole.
- Comment closely on the presentation of dominance in the poem 'Mrs Beast' and how far it reflects the style and concerns of The World's Wife.
- After reading The World's Wife, write a new poem for the collection in the style of Duffy. Add a commentary in which you show how your choices of subject matter, language, imagery and verse form are appropriate, with reference to Duffy's poems.
- Create a short scene to be inserted after Scene 10 drawing on Williams' characterisation of both Blanche and Stella. Add a commentary which explains how your scene is characteristic of Williams' style and concerns.

#### Task 2

#### Texts

- The Glass Menagerie Tennessee Williams
- Purple Hibiscus Chimamanda Ngozi Adichie

#### Tasks

- The society we live in is ultimately patriarchal.' Compare how far the presentation of the family in Williams' The Glass Menagerie' and Adichie's 'Purple Hibiscus' supports this statement.
- Compare and contrast some of the ways in which Williams and Adichie present the nature of patriarchal societies and its impact on women in The Glass Menagerie and Purple Hibiscus.
- Compare and contrast the ways in which Adichie and Williams present female characters attempting to resist control in 'Purple Hibiscus' and 'The Glass Menagerie'.

Submit Clear

**NOTE**: If students are using different text combinations you will need to repeat steps 1 and 2 for each combination.

**NOTE**: Clicking Clear will remove all proposed texts and tasks from the submission list.

# 3. Submit text(s) and task(s)

Once you have added all your texts and task combinations to the submission list, click Submit

A pop-up submission form will appear:

| Text and t                                           | ask submission form - Eng Lit (New)                                                                                                    |  |
|------------------------------------------------------|----------------------------------------------------------------------------------------------------|--|
| Level 3 Advar                                        | iced GCE, H472 (03) non exam assessment                                                                                                    |  |
| Literature p<br>This form should<br>candidates shoul | ost-1900 — Text(s) and task(s) submission form<br>be completed by centre staff only. Candidates must agree their task choices with their teacher –<br>d not complete this form. One form can be used for multiple candidates in a single year of entry. |  |
| This form must b<br>of submission. Ye                | e submitted to OCR before your candidates begin their tasks and no later than 31 January of the year<br>ou will receive confirmation of your submission when you submit this form.                                                                      |  |
| Please do not c                                      | nange the details of texts and tasks in this form as they have been pre-approved.                                                                                                    |  |
| About you                                            |                                                                                                    |  |
| This is so we car                                    | contact you if we have any queries about your submission.                                                                                                    |  |
| Contact name                                         | *                                                                                                    |  |
| Ci1                                                  |                                                                                                    |  |
| First                                                | Last                                                                                                    |  |
| Position at ce                                       | ntre *                                                                                                    |  |
|                                                      |                                                                                                    |  |
| Contact emai                                         | *                                                                                                    |  |
|                                                      |                                                                                                    |  |
| Confirm conta                                        | act email *                                                                                                    |  |
|                                                      |                                                                                                    |  |
| Contact telep                                        | hone *                                                                                                    |  |
|                                                      |                                                                                                    |  |
|                                                      |                                                                                                    |  |
| About your (                                         | centre                                                                                                    |  |
| Centre name                                          | •                                                                                                    |  |
|                                                      |                                                                                                    |  |
| Centre numbe                                         | er *                                                                                                    |  |
|                                                      |                                                                                                    |  |

Fill in the submission form with your centre and cohort details.

**NOTE:** The form will be pre-populated with texts and tasks that have been chosen on ther previous screen.

Scroll to the bottom and click Submit

You will receive a confirmation email that all the texts and tasks you have submitted are approved for the specified year of assessment, as stated on the form.

| OE                                   | OCR English <no-reply@wufoo.com><br/>English Literature (H472) - Text and task</no-reply@wufoo.com>                                                                                                    |
|--------------------------------------|----------------------------------------------------------------------------------------------------|
|                                      | an                                                                                                    |
| If there are pro-<br>Click here to d | oblems with how this message is displayed, click here to view it in a web browser.<br>download pictures. To help protect your privacy, Outlook prevented automatic download of some pictures in this message. |

Thank you for your submission, a copy of which is included below. As these texts and tasks have been pre-approved, please take this email as confirmation of approval for use in the indicated year of assessment.

Should you have any queries regarding your submission, please contact <u>english@ocr.org.uk</u>.

# English Literature (H472) - Text and task

| Contact nan<br>*              |         | 1 |           |  |  |
|-------------------------------|---------|---|-----------|--|--|
| Position at<br>centre *       | teacher |   |           |  |  |
| Contact ema                   |         |   | <u>ık</u> |  |  |
| Confirm<br>contact email<br>* |         |   | ık        |  |  |
| Contact<br>telephone *        |         |   |           |  |  |
| Centre name                   | Test    |   |           |  |  |

Please keep a copy of this email for your records. No further action is needed.

# 4. Propose new text(s) and/or new task(s)

On the text(s) and task(s) tool you can:

- Propose new texts for use in the NEA
- Propose new tasks for new texts
- Propose new tasks for texts that are already approved.

If your text and task choices include a mixture of those that are already on the text(s) and task(s) tool and those which are new, please submit proposals for new texts and/or tasks first before continuing with the submission. When new texts and/or task are approved, these will be added to the text(s) and task(s) tool. You will then be able to go back into the tool to complete your submission.

To propose new texts for the NEA or to check whether or not a text would be suitable for use before deciding on task title: Propose other texts

A pop-up proposal form will appear:

| Text and task-Eng Lit (New) - propose text(s) etc                                                                                                    |  |
|----------------------------------------------------------------------------------------------------|--|
| Level 3 Advanced GCE, H472 (03) non exam assessment                                                                                                    |  |
| Literature post-1900 – propose additional text(s) and task(s)                                                                                                    |  |
| This form is for proposing additional texts and/or tasks that are not currently included in the pre-approved lists of texts<br>and tasks. This will be treated as a formal submission.                                                                 |  |
| Please note, this form should be completed by centre staff only. Candidates must agree their task choices with their<br>teacher - candidates should not complete this form. One form can be used for multiple candidates in a single year of<br>entry. |  |
| This form must be submitted to OCR before your candidates begin their tasks and no later than 31st January of the<br>year of submission. A response will be provided within ten working days of submitting the form.                                   |  |
| To help support teachers with creating appropriate task titles for A Level English Literature H472/03: Literature post-<br>1900 we have created a guide outlining the principles of task setting. <u>Guide to task setting</u>                         |  |
| About you                                                                                                    |  |
| This is so we can contact you if we have any queries about your submission.                                                                                                    |  |
| Contract name #                                                                                                    |  |
| Contact name                                                                                                    |  |
| First Last                                                                                                    |  |
|                                                                                                    |  |
| Position at centre *                                                                                                    |  |
|                                                                                                    |  |
| Contact email *                                                                                                    |  |
|                                                                                                    |  |
|                                                                                                    |  |
| Confirm contact email *                                                                                                    |  |
| Confirm contact email *                                                                                                    |  |
| Confirm contact email *                                                                                                    |  |
| Confirm contact email * Contact telephone *                                                                                                    |  |
| Confirm contact email *                                                                                                    |  |
| Confirm contact email * Contact telephone * About your centre                                                                                                    |  |
| Confirm contact email * Contact telephone * About your centre Centre name *                                                                                                    |  |
| Confirm contact email * Contact telephone * About your centre Centre name *                                                                                                    |  |
| Confirm contact email * Contact telephone * About your centre Centre name * Centre name * Centre number *                                                                                                    |  |
| Confirm contact email * Contact telephone * About your centre Centre name * Centre number *                                                                                                    |  |
| Confirm contact email * Contact telephone * About your centre Centre name * Centre number *                                                                                                    |  |
| Confirm contact email * Contact telephone * About your centre Centre number * Centre number * About your cohort                                                                                                    |  |
| Confirm contact email * Contact telephone * About your centre Centre name * Centre number * About your cohort Estimated cohort *                                                                                                    |  |
| Confirm contact email * Contact telephone * Contact telephone * Contre contre Centre number * Centre number * Centre number * Estimated cohort * Please choose                                                                                         |  |
| Confirm contact email * Contact telephone * About your centre Centre number * Centre number * Estimated cohort * Please choose *                                                                                                    |  |

Fill in the submission form with your centre and cohort details.

Fill in the first box under the relevant task type with the new text details.

**NOTE:** Include all text details – author, title, genre and first publication date.

| Task 1         Close reading or Re-creative writing with commentary (1000 words).         Per close reading, learners select one text and produce a close, critical analysis of a manageable section of text (approximately thrue to four pages of prose or drama or up ta 45 lines of party from a single poom).         Per Re-creative writing with commentary, learners solect one text and produce a ritem of ne-creative writing based on a single poom).         Per Re-creative writing with commentary, learners solect one text and produce an team of ne-creative writing based on a single poom).         Per Re-creative writing with commentary writing text (s) for all learners in the box below. | Task 2<br>Comparative essay: Learners write an essay exploring two texts (2000 words)<br>Provide the author, title, genre and date of publication of the<br>Comparative Essay text(s) for all learners (and all<br>combinations) in the box below. |
|----------------------------------------------------------------------------------------------------|----------------------------------------------------------------------------------------------------|
| Click Submit                                                                                                    |                                                                                                    |
| To propose new texts and associated tasks, click                                                                                                    | Propose other texts                                                                                                    |

A pop-up proposal form will appear:

Г

| Level 3 Adva                                                                                                    | need GCE H472 (03) non exam assessment                                                                                                    |
|----------------------------------------------------------------------------------------------------|----------------------------------------------------------------------------------------------------|
|                                                                                                    |                                                                                                    |
| Literature                                                                                                    | cost-1900 – propose additional text(s) and task(s)                                                                                                    |
| This form is for<br>and tasks. This                                                                                                    | proposing additional texts and/or tasks that are not currently included in the pre-approved lists of text<br>will be treated as a formal submission.                                                                                                |
| Please note, thi<br>teacher – candi<br>entry.                                                                                                    | r form should be completed by centre staff only. Candidates must agree their task choices with their<br>dates should not complete this form. One form can be used for multiple candidates in a single year of<br>the should not complete this form. |
| This form must<br>year of submiss                                                                                                    | we submitted to OCR before your candidates begin their tasks and no later than 31st January of the<br>ion. A response will be provided within ten working days of submitting the form.                                                              |
| To help support<br>1900 we have c                                                                                                    | teachers with creating appropriate task titles for A Level English Literature H472/03: Literature post-<br>reated a guide outlining the principles of task setting. <u>Guide to task setting</u>                                                    |
| About you                                                                                                    |                                                                                                    |
| This is so we ca                                                                                                    | n contact you if we have any queries about your submission.                                                                                                    |
|                                                                                                    |                                                                                                    |
| Contact nam                                                                                                    | e*                                                                                                    |
|                                                                                                    |                                                                                                    |
| First                                                                                                    | Last                                                                                                    |
|                                                                                                    |                                                                                                    |
|                                                                                                    |                                                                                                    |
| Position at c                                                                                                    | entre *                                                                                                    |
| Position at c                                                                                                    | entre *                                                                                                    |
| Position at c                                                                                                    | entre *                                                                                                    |
| Position at c<br>Contact ema                                                                                                    | il *                                                                                                    |
| Position at c<br>Contact ema                                                                                                    | entre *                                                                                                    |
| Position at c<br>Contact ema                                                                                                    | entre *                                                                                                    |
| Position at c<br>Contact ema<br>Confirm con                                                                                                    | entre *                                                                                                    |
| Position at c<br>Contact ema<br>Confirm con                                                                                                    | entre *<br>ii *<br>act email *                                                                                                    |
| Position at c<br>Contact ema<br>Confirm con<br>Confirm con                                                                                                    | entre *                                                                                                    |
| Position at c<br>Contact ema<br>Confirm con<br>Confirm con                                                                                                    | entre *                                                                                                    |
| Position at c                                                                                                    | entre * act email * uhone *                                                                                                    |
| Position at c Contact ema Confirm con Contact telep                                                                                                    | entre *                                                                                                    |
| Position at c<br>Contact ema<br>Confirm con<br>Confirm con<br>Contact telep                                                                                                    | entre *                                                                                                    |
| Position at c<br>Contact ema<br>Confirm con<br>Confirm con<br>Contact telep<br>About your<br>Centre name                                                                                                    | entre *                                                                                                    |
| Position at c Contact ema Contact tele Contact tele About your Centre name                                                                                                    | entre *                                                                                                    |
| Position at c<br>Contact ema<br>Confirm con<br>Confirm con<br>Contact telep<br>About your<br>Centre name                                                                                                    | entre *                                                                                                    |
| Position at c<br>Contact ema<br>Confirm con<br>Confirm con<br>Contact telep<br>About your<br>Centre name                                                                                                    | entre *                                                                                                    |
| Position at o<br>Contact ema<br>Confirm con<br>Contact telep<br>About your<br>Centre name<br>Centre name                                                                                                    | entre *                                                                                                    |
| Position at o                                                                                                    | entre * act email * centre *                                                                                                    |
| Position at o Contact ema Contact ema Confirm con Contact telep About your Centre name Centre name About your                                                                                                    | entre *                                                                                                    |
| Position at o Contact ema Contact ema Confirm con Contact telep About your Centre name Centre numt About your Estimated co                                                                                                    | entre *                                                                                                    |
| Position at o Contact ema Contact tele Contact tele Contact Contact tele Contact Contact tele Contact Contact Contac | entre *                                                                                                    |

Fill in the submission form with your centre and cohort details.

Fill in and submit one form to include all new texts and tasks.

**NOTE:** Include all text details – author, title, genre and first publication date.

|                                                                                                    | I  |                                                                                                    |
|----------------------------------------------------------------------------------------------------|----|----------------------------------------------------------------------------------------------------|
| Task 1                                                                                                    | ≚▲ | Task 2                                                                                                    |
| Close reading or Re-creative writing with commentary (1000 words).                                                                                                    |    | Comparative essay: Learners write an essay exploring two texts (2000 words).                                           |
| For Close reading, learners select one text and produce a close, critical analysis of a manageable section of text<br>(approximately three to four pages of prose or drama or up to 45 lines of poetry from a single poem).                                                        |    | Provide the author, title, genre and date of publication of the<br>Comparative Essay text(s) for all learners (and all |
| For Re-creative writing with commentary, learners select one text and produce an item of re-creative writing based on a<br>selected passage or poem from their chosen text, with a commentary explaining the links between their own writing and<br>the original passage selected. |    | combinations) in the box below.                                                                                        |
| Provide the author, title, genre and date of publication of the<br>Close reading and/or Re-creative writing text(s) for all<br>learners in the box below.                                                                                                    |    |                                                                                                    |
|                                                                                                    |    |                                                                                                    |
|                                                                                                    |    | Provide the Task 2 Comparative essay task(s) for all learners<br>in the box below.                                     |
| Provide the Task 1 Close reading task(s) for all learners in the box below.                                                                                                    |    |                                                                                                    |
|                                                                                                    |    | I confirm that the text(s) and task(s) I have provided: *                                                              |
| Provide the Task 1 Re-creative writing task(s) for all learners                                                                                                    |    | *                                                                                                    |
| in the box below.                                                                                                    |    | Meet the oriteria outlined for all learners                                                                            |

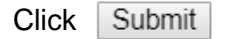

To propose a new task for texts that are already available on the text(s) and task(s) tool, complete step 1 to choose your text combinations.

Click Propose other tasks

On the pop-up form, fill in the boxes under the appropriate Task(s) with your task titles – the text details will appear automatically.

Provide the author, title, genre and date of publication of the Close reading and/or Re-creative writing text(s) for all learners in the box below.

A Streetcar Named Desire - Tennessee Williams

#### Task 2

Comparative essay: Learners write an essay exploring two texts (2000 words).

Provide the author, title, genre and date of publication of the Comparative Essay text(s) for all learners (and all combinations) in the box below.

Ariel - Sylvia Plath§Purple Hibiscus - Chimamanda Ngozi Adichie

Provide the Task 1 Close reading task(s) for all learners in the box below.

> Provide the Task 2 Comparative essay task(s) for all learners in the box below.

Provide the Task 1 Re-creative writing task(s) for all learners in the box below.

Click Submit

New text and/or task proposals will be sent to the English subject team who will confirm whether or not the tasks and/or tasks are approved via email. We aim to respond to all proposals within 5 working days.

When new texts and/or task are approved, these will be added to the text(s) and task(s) tool. You will then be able to go back into the tool to complete your submission.

**NOTE**: If you have received confirmation that your new text and/or task proposals are fully approved, students can beign work on the NEA while these are added to the text(s) and task(s) tool.

If not all of your proposed texts and/or tasks are approved, the English subject team will offer further guidance on how to amend the proposal to meet the NEA requirements.

# **Further questions?**

See our text and task tool FAQs, available on the <u>A Level English Literature webpage</u>.

| Contact us at: | 01223 553998       |  |  |
|----------------|--------------------|--|--|
|                | english@ocr.org.uk |  |  |
|                | @OCR_English       |  |  |

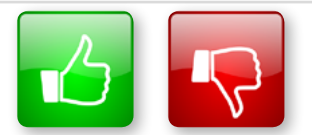

We'd like to know your view on the resources we produce. By clicking on the 'Like' or 'Dislike' button you can help us to ensure that our resources work for you. When the email template pops up please add additional comments if you wish and then just click 'Send'. Thank you.

Whether you already offer OCR qualifications, are new to OCR, or are considering switching from your current provider/awarding organisation, you can request more information by completing the Expression of Interest form which can be found here: www.ocr.org.uk/expression-of-interest

#### **OCR Resources:** the small print

OCR's resources are provided to support the delivery of OCR qualifications, but in no way constitute an endorsed teaching method that is required by OCR. Whilst every effort is made to ensure the accuracy of the content, OCR cannot be held responsible for any errors or omissions within these resources. We update our resources on a regular basis, so please check the OCR website to ensure you have the most up to date version.

This resource may be freely copied and distributed, as long as the OCR logo and this small print remain intact and OCR is acknowledged as the originator of this work.

Our documents are updated over time. Whilst every effort is made to check all documents, there may be contradictions between published support and the specification, therefore please use the information on the latest specification at all times. Where changes are made to specifications these will be indicated within the document, there will be a new version number indicated, and a summary of the changes. If you do notice a discrepancy between the specification and a resource please contact us at: resources feedback@ocr.org.uk.

OCR acknowledges the use of the following content: Square down and Square up: alexwhite/Shutterstock.com

Please get in touch if you want to discuss the accessibility of resources we offer to support delivery of our qualifications: resources.feedback@ocr.org.uk

#### Looking for a resource?

There is now a quick and easy search tool to help find **free** resources for your qualification:

www.ocr.org.uk/i-want-to/find-resources/

# www.ocr.org.uk

# OCR Customer Support Centre

#### **General qualifications**

Telephone 01223 553998 Facsimile 01223 552627

Email general.qualifications@ocr.org.uk

OCR is part of Cambridge Assessment, a department of the University of Cambridge. For staff training purposes and as part of our quality assurance programme your call may be recorded or monitored.

© **OCR 2019** Oxford Cambridge and RSA Examinations is a Company Limited by Guarantee. Registered in England. Registered office The Triangle Building, Shaftesbury Road, Cambridge, CB2 8EA. Registered company number 3484466. OCR is an exempt charity.

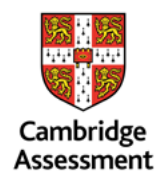

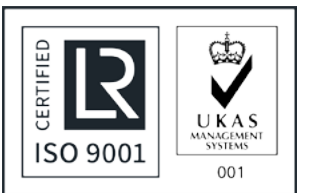